## Jak vytvořit třídu a naplánovat jí první test

- 1. Přihlaste se do svého osobního profilu učitele. Nemáte-li ještě účet, podívejte se na návod "Jak na registraci učitele".
- 2. Klikněte na tlačítko "Naplánovat test".

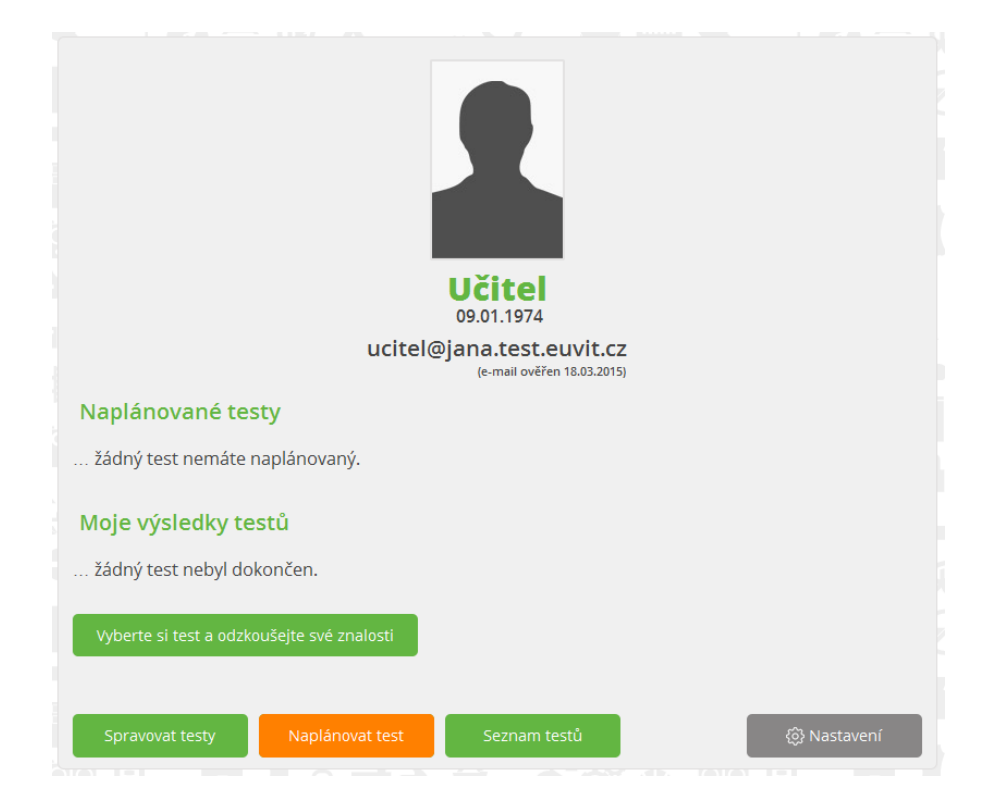

 Zobrazí se vám seznam plánů, kde však na začátku žádný plán ještě nemáte. A pokud jste si ještě ani nezaložili třídu, pro kterou chcete testy plánovat, tak tohle musíte udělat jako první krok. Klikněte tedy na tlačítko "Seznam tříd".

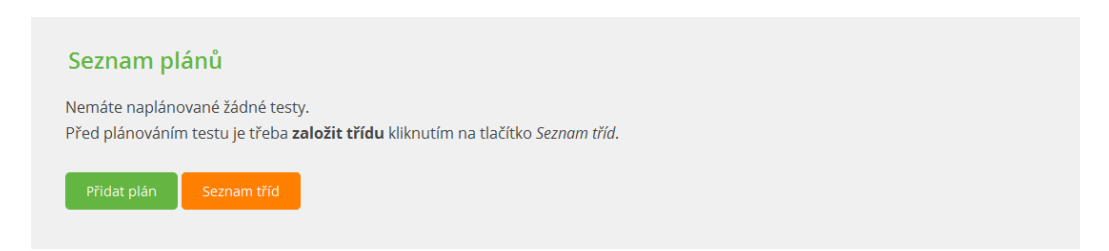

4. Zobrazí se seznam tříd, který je zatím prázdný. Klikněte tedy na tlačítko "Založit třídu".

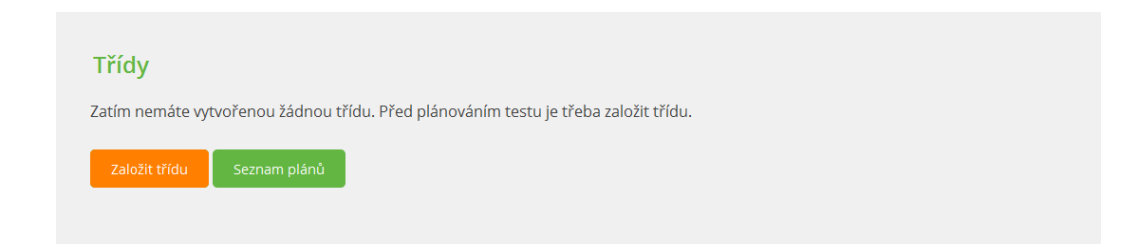

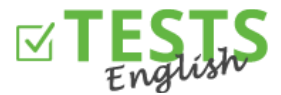

5. Vyplňte údaje o třídě. Povinné údaje jsou "Název třídy" a "Kód třídy", který slouží jako unikátní identifikátor. "Povolená" slouží k nastavení toho, jestli je daná třída aktuální, nebo ji například už neučíte, či se jedná o loňský ročník. Následně klikněte na tlačítko "Uložit a přidat žáky".

| Založit tř                 |                      |           |  |  |  |
|----------------------------|----------------------|-----------|--|--|--|
| Gymnázium P                | Gymnázium Praha 1. A |           |  |  |  |
| Kód třídy:                 | 20151A               | Vygeneruj |  |  |  |
| Prvňáci                    | Prvňáci              |           |  |  |  |
| 2014/2015                  |                      |           |  |  |  |
| Gymnázium P<br>NÁZEV ŠKOLY | raha                 |           |  |  |  |
| 🗹 Povolená (tří            | ída je aktivní)      |           |  |  |  |
| Uložit a zpět              | Uložit a přidat žáky | Zpět      |  |  |  |

6. Klikněte na tlačítko "Přidat žáka".

| Výsledky žáků                                |                                    |              |  |  |
|----------------------------------------------|------------------------------------|--------------|--|--|
| Třída: <b>Gymnáziu</b><br>Nejsou přiřazeni ž | <b>m Praha 1. A</b><br>źádní žáci. |              |  |  |
| Přidat žáka                                  | Seznam tříd                        | Seznam plánů |  |  |

 Pokud má již žák účet vytvořen, tak stačí zadat pouze jeho e-mailovou adresu. Pokud však účet nemá, tak je potřeba vyplnit i jméno a příjmení. Datum narození není povinné.
V případě, že žák účet vytvořen neměl, tak mu přijde e-mail s oznámením, že byl zařazen do vaší třídy a bude

V případě, že žák účet vytvořen neměl, tak mu přijde e-mail s oznámením, že byl zařazen do vaší třídy a bude vyzván k dokončení registrace – potvrzení e-mailové adresy a nastavení přístupového hesla k jeho účtu.

| Vytv                             | vořit žáka                               |                      |  |  |  |  |
|----------------------------------|------------------------------------------|----------------------|--|--|--|--|
| Jméno                            | o a příjmení                             |                      |  |  |  |  |
| zak@jana.test.euvit.cz<br>E-MAIL |                                          |                      |  |  |  |  |
| Datur                            | Datum narození                           |                      |  |  |  |  |
| Má-li žá                         | ik účet již vytvořen, stačí zadat jeho e | -mailovou adresu.    |  |  |  |  |
| Uložit                           | Uložit a vytvořit dalšího žáka           | Zpět na seznam třídy |  |  |  |  |

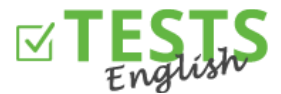

 Klikněte na tlačítko "Uložit a vytvořit dalšího žáka". Jakmile budou ve třídě všichni vaši žáci, tak klikněte na "Uložit" a zkontrolujte si seznam žáků v dané třídě.

Tip: Přidejte do třídy i sebe a testujte se zároveň se svými žáky ;-)

| Seznam žáků                 |                       |                    |                 |  |  |  |  |  |
|-----------------------------|-----------------------|--------------------|-----------------|--|--|--|--|--|
| Třída: Gymnázium Praha 1. A |                       |                    |                 |  |  |  |  |  |
| E-mail                      | Jméno                 | Je ve třídě        |                 |  |  |  |  |  |
| petra8@euvit.cz             | Petra Test            | ✓                  | <u>Odhlásit</u> |  |  |  |  |  |
| zak@jana.test.euvit.cz      | Žák                   | ✓                  | <u>Odhlásit</u> |  |  |  |  |  |
| petra3@euvit.cz             | Petra Maturita        | ✓                  | <u>Odhlásit</u> |  |  |  |  |  |
| Přidat žáka Naplánovat test | Seznam plánů Seznam i | tříd Výsledky žáků |                 |  |  |  |  |  |

9. Naplánujte první test – vyplňte potřebné údaje. Pokud chcete rovnou poslat pozvánky žákům, tak zaškrtněte možnost "Zveřejnit plán". Následně se vám zobrazí tlačítko pro rozeslání pozvánek žákům e-mailem a plán již nebude možné smazat ani editovat. Můžete však kliknout pouze na tlačítko "Vytvořit" a pozvánku poslat až později přímo ze seznamu testů kliknutím na obálku u příslušného plánu. Pokud použijete tlačítko "Zpět na seznam plánů", tak se daný plán neuloží.

Pokud možnost "Zveřejnit plán" nezaškrtnete, tak se plán pouze uloží a bude čekat, až jej zveřejníte a pošlete pozvánku žákům. V této fázi ještě lze plán editovat nebo smazat.

Po zaslání pozvánky žákům přijde na zadaný e-mail oznámení o plánu. Po skončení časového limitu již nebude možné jejich výsledky z testu připsat k danému plánu.

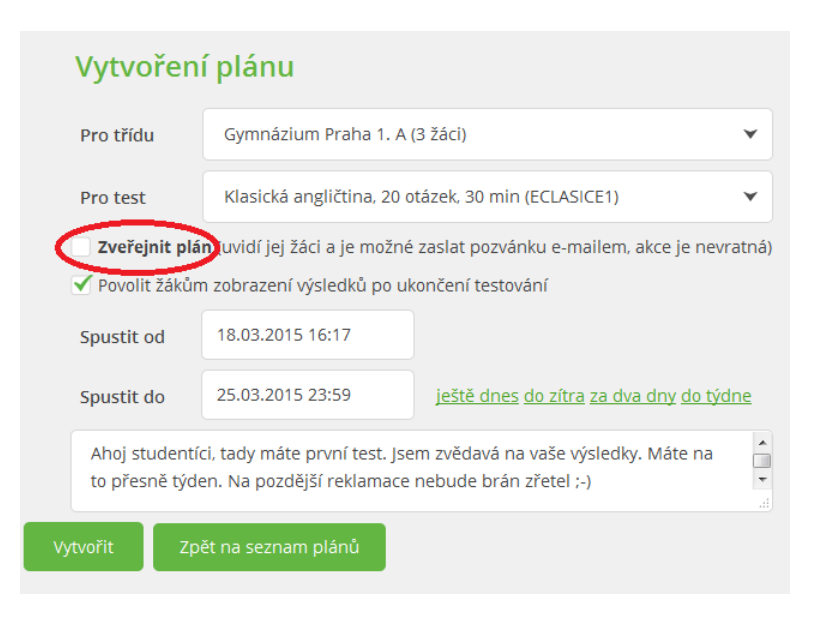

10. Nyní již v seznamu plánů vidíte svůj naplánovaný test pro vybranou třídu.

| Seznam plánů |             |                     |                                 |                   |               |             |                 |           |  |
|--------------|-------------|---------------------|---------------------------------|-------------------|---------------|-------------|-----------------|-----------|--|
|              | Vytvořeno   | Test                | Třída                           | Zobrazit výsledky | Začátek testu | Konec testu | Přístupové kódy |           |  |
|              | 18.3.2015   | Klasická angličtina | <u>Gymnázium Praha 1. A (3)</u> | ✓                 | 18.3.2015     | 25.3.2015   | PDF             | $\bowtie$ |  |
|              | Přidat plár | n Seznam tříd       |                                 |                   |               |             |                 |           |  |

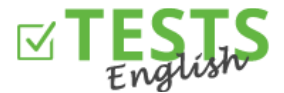

11. Klikněte na tlačítko "Seznam tříd". Následně se můžete podívat na seznam plánů dané třídy, seznam žáků ve třídě, či výsledky z jednotlivých testů.

| Třídy                      |           |                 |              |                     |                    |                      |                 |  |
|----------------------------|-----------|-----------------|--------------|---------------------|--------------------|----------------------|-----------------|--|
| Třída                      | Ročník    | Název školy     | Povolená     | Plány               | Žáci               | Výsledky             |                 |  |
| Gymnázium Praha 1. A       | 2014/2015 | Gymnázium Praha | $\checkmark$ | <u>Seznam plánů</u> | <u>Seznam žáků</u> | <u>Výsledky žáků</u> | <u>Editovat</u> |  |
| Založit třídu Seznam plánů |           |                 |              |                     |                    |                      |                 |  |

- 12. Teď už je jen na vás, jaké testy svým žákům naplánujete a pak už na nich, jakých dosáhnou výsledků.
- 13. Pro zobrazení vašeho profilu použijte odkaz s vaším jménem, který se nachází vedle vaší profilové fotografie. Dále můžete využít odkazů v pravém horním rohu "Seznam testů" (domovská stránka se seznamem všech dostupných testů), "Výsledky mých testů" (váš osobní profil s výsledky vámi provedených testů), "Plánování testování žáků" (plánování testů jednotlivým třídám), "Správa mnou vytvořených testů" (agenda pro tvoření a správu vlastních testů). Na domovskou stránku se také dostanete kliknutím na logo portálu *English Tests*.

Návody pro další akce naleznete v návodech zaměřených na tyto oblasti.

P. S. Pokud byste měli jakékoliv dotazy, připomínky nebo nápady na vylepšení, tak nás neváhejte kontaktovat na telefonním čísle 270 005 525 nebo e-mailové adrese <u>info@english-test-online.com</u>.